Teams がデスクトップからなくなった場合の対応について 行幸小学校

## ●考えられる原因

再起動をするとなくなる?

→充電が0%にならないようにしてほしい。

## ●対応策①

OneDrive の同期をオンにする

→右のマークがタブレットの画面

右下にあるので、そこをクリックすると

同期がオフになっていることがあります。

●対応策②

Teams をホームページからダウンロードする

①インターネットで「Teams ダウンロード」と検索する。

②検索して一番上に出てきたホームページを開く。

③「デスクトップ用の アプリをダウンロード」 を押す。 共同作業をもっと効果的に。さらに速くシンプル、 さらにスマートで柔軟になった Teams を活用しましょう。 デスクトップ用のアプリをダウンロード

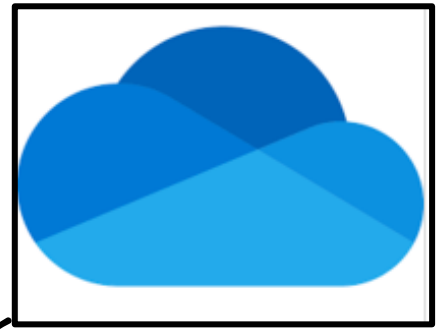

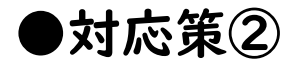

④「職場/学校向けの Teams」の

「アプリをダウンロード」を押す。

職場/学校向けの Teams 顧客や従業員とのコミュニケーションが簡単になりま す。Teams アプリをダウンロードして、セキュリティ を維持しながらファイルの作成、共有、保存を始めま しょう。 新しい Teams アプリをダウンロード

次に「Windows(64ビット)用をダウンロード」を押す。

⑤④を行うと自動的にダウンロード

が始まるので、ダウンロード完了

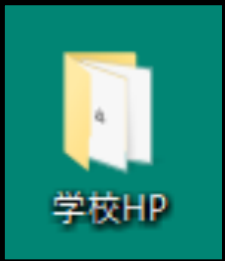

したらデスクトップの「学校 HP」を開く。

⑥「学校 HP」のフォルダの左側にある「ダウンロード」

| を押す。 | <ul> <li>↓ ☑ ↓ = ↓ 学校HP</li> <li>ファイル ホーム 共有</li> </ul> | 表示               |                  |  |
|------|---------------------------------------------------------|------------------|------------------|--|
|      | ← → ~ ↑ → ≠                                             | ← → ✓ ↑ □ > 学校HP |                  |  |
|      | 🔹 クイック アクセス                                             | □ 名前 ^           | 更新日時             |  |
|      | デスクトップ オ                                                | 合き さかえ小学校        | 2020/12/23 16:04 |  |
|      |                                                         | □ 않 さくら小学校       | 2020/12/23 16:04 |  |
|      |                                                         | 診 吉田小学校          | 2020/12/23 16:04 |  |
|      | 1 F#1X2F #                                              | 🎓 権現堂川小学校        | 2020/12/23 16:04 |  |
|      | 📰 ピクチャ 🛛 🖈                                              | 龖 幸手小学校          | 2020/12/23 16:04 |  |
|      | <ul> <li>OneDrive - 幸手市没!</li> </ul>                    | 俞'奉手中学校          | 2020/12/23 16:04 |  |
|      |                                                         | 藤 行拳小学校          | 2020/12/23 16:04 |  |
|      | PC                                                      | 🌮 上高野小学校         | 2020/12/23 16:04 |  |
|      |                                                         | (2) 西中学校         | 2020/12/23 16:04 |  |
|      | ・・・・・・・・・・・・・・・・・・・・・・・・・・・・・・・・・・・・                    | 診 長倉小学校          | 2020/12/23 16:04 |  |
|      |                                                         | 🎉 東中学校           | 2020/12/23 16:04 |  |
|      |                                                         | 🍰 八代小学校          | 2020/12/23 16:04 |  |
|      |                                                         |                  |                  |  |

⑦「ダウンロード」のフォルダの中に<u>ある</u>

「MSTeams-x86」を押す。 ⑧ダウンロードがすべて終わると、スタート画面に Teams が出てくるので、それをデスクトップにドラッ グアンドドロップすればデスクトップに復活する。